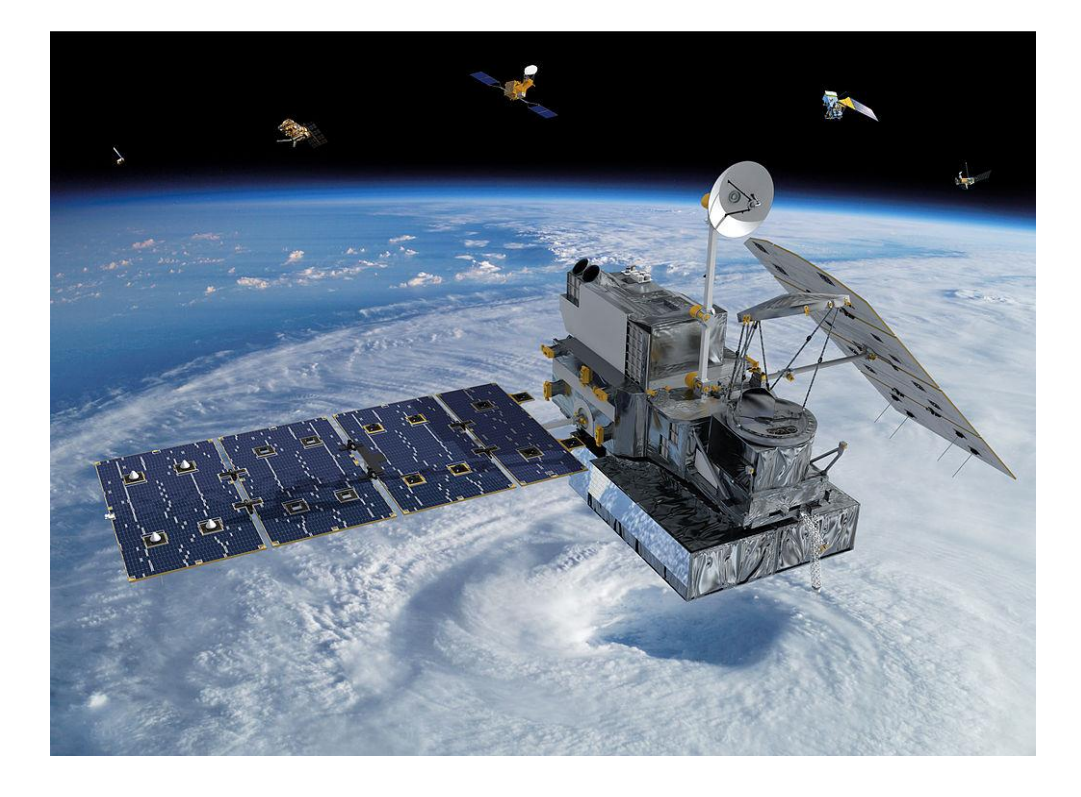

## 2019/03/11

第五版

本書は全球降雨観測衛星(GPM)のデータを読み込むプログラム (IDL)の作成方法についてまとめたものです。 本書で解説するサンプルプログラムは、GPM/TRMM はプロダク トバージョン06、GSMaP はプロダクトバージョン4 で動作を

確認しています。

# 目次

| 1.   | はじめに                   | 3 |
|------|------------------------|---|
| 2. ( | GPM/TRMM データの入手方法      | 5 |
| 3.   | 関連文書、サンプルプログラムの入手方法    | 8 |
| 4.   | ライブラリ・ツールのインストール       | 9 |
| 5. ( | GPM/TRMM データ読み込み(IDL)1 | 0 |
| 5.   | 1 L2 データ読み込み           | 0 |
| 5.   | 2 L3 データ読み込み1          | 1 |
| 5.   | .3 GSMaP_HDF5 データ画像表示1 | 3 |
| 5.   | .4 GSMaP_bin データ画像表示1  | 6 |

## 1. はじめに

本書は GPM/TRMM データに対して IDL を用いて読み込む方法について解説します。

TRMM バージョン 8 相当プロダクトは、GPM バージョン 06 とフォーマットを統一し、GPM/TRMM バージョン 06 としてリリースされました。本サンプルプログラムにた同様に読むことができます。

GPM データを読み込むには IDL の他にも表 1.1 に示すような方法があります。どの方法で読み込むかについては、次頁の「読み込み方法判断フロー」を参考にして判断してください。

また、本資料で使用しているサンプルプログラムの動作を確認したOSの一覧を表 1.2 に示します。

|   | データ読み込み方法     | 資料名                                 | 備考 |
|---|---------------|-------------------------------------|----|
| 1 | THOR を使用する    | GPM/TRMM データ読み込みプログラムガイド(THOR 編)    |    |
| 2 | IDL を使用する     | GPM/TRMM データ読み込みプログラムガイド(IDL 編)     |    |
| 3 | Cを使用する        | GPM/TRMM データ読み込みプログラムガイド(C 言語編)     |    |
| 4 | FORTRAN を使用する | GPM/TRMM データ読み込みプログラムガイド(FORTRAN 編) |    |
| 5 | Python を使用する  | GPM/TRMM データ読み込みプログラムガイド(Python 編)  |    |

表 1.1 データ読み込み方法

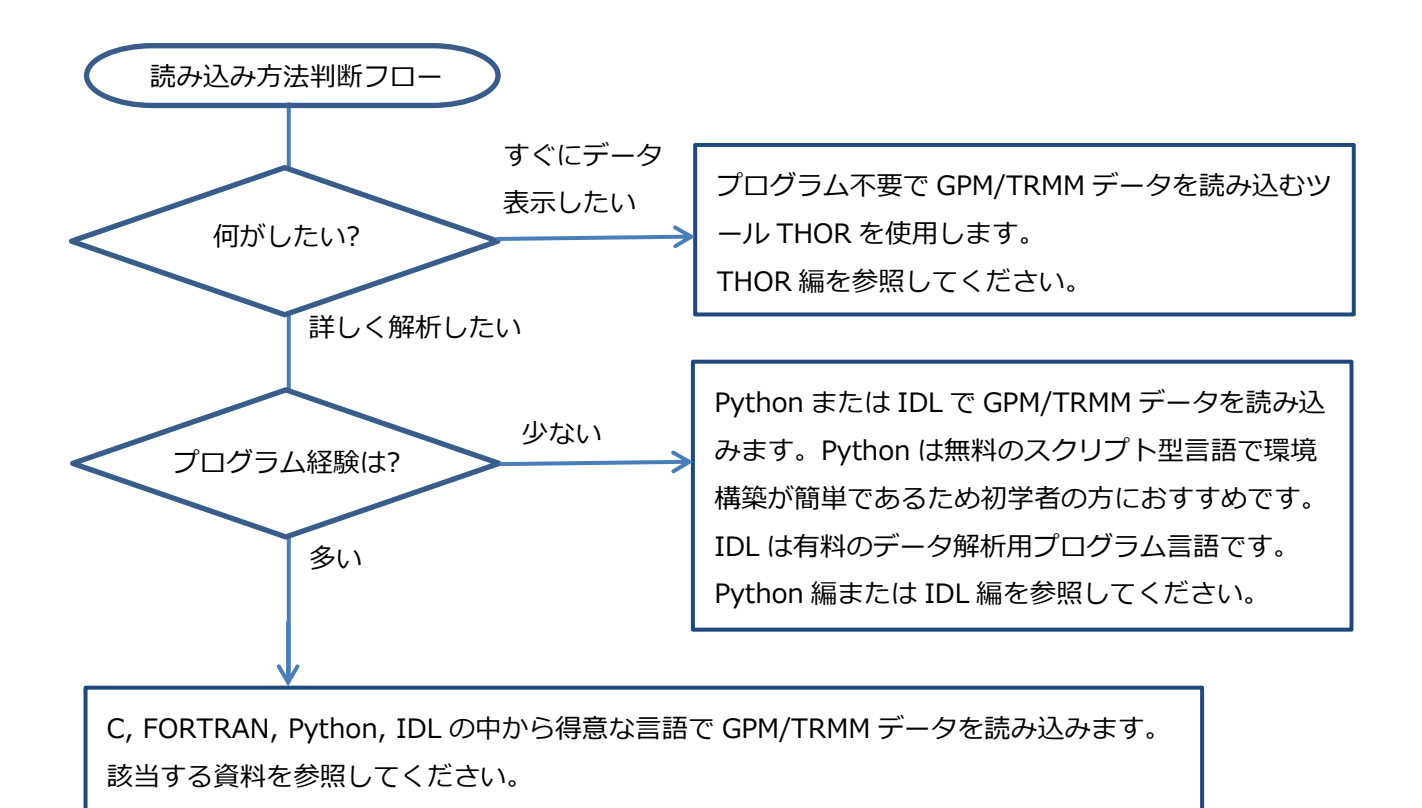

|   | サンプルプログラム | Linux | Windows | 備考 |
|---|-----------|-------|---------|----|
| 1 | С         | 0     | _       |    |
| 2 | Fortran   | 0     | _       |    |
| 3 | Python    | 0     | 0       |    |
| 4 | IDL       | 0     | 0       |    |

#### 表 1.2 サンプルプログラム動作確認表

## 2. GPM/TRMM データの入手方法

GPM/TRMM データは、G-Portal のサイト(https://www.gportal.jaxa.jp/gp/top.html)から取得すること ができます。 取得の際にはユーザ登録が必要になりますので、G-Portal のサイトの上部のメニューから「ユ ーザ登録/利用規約」を選択してユーザ登録を行ってください。

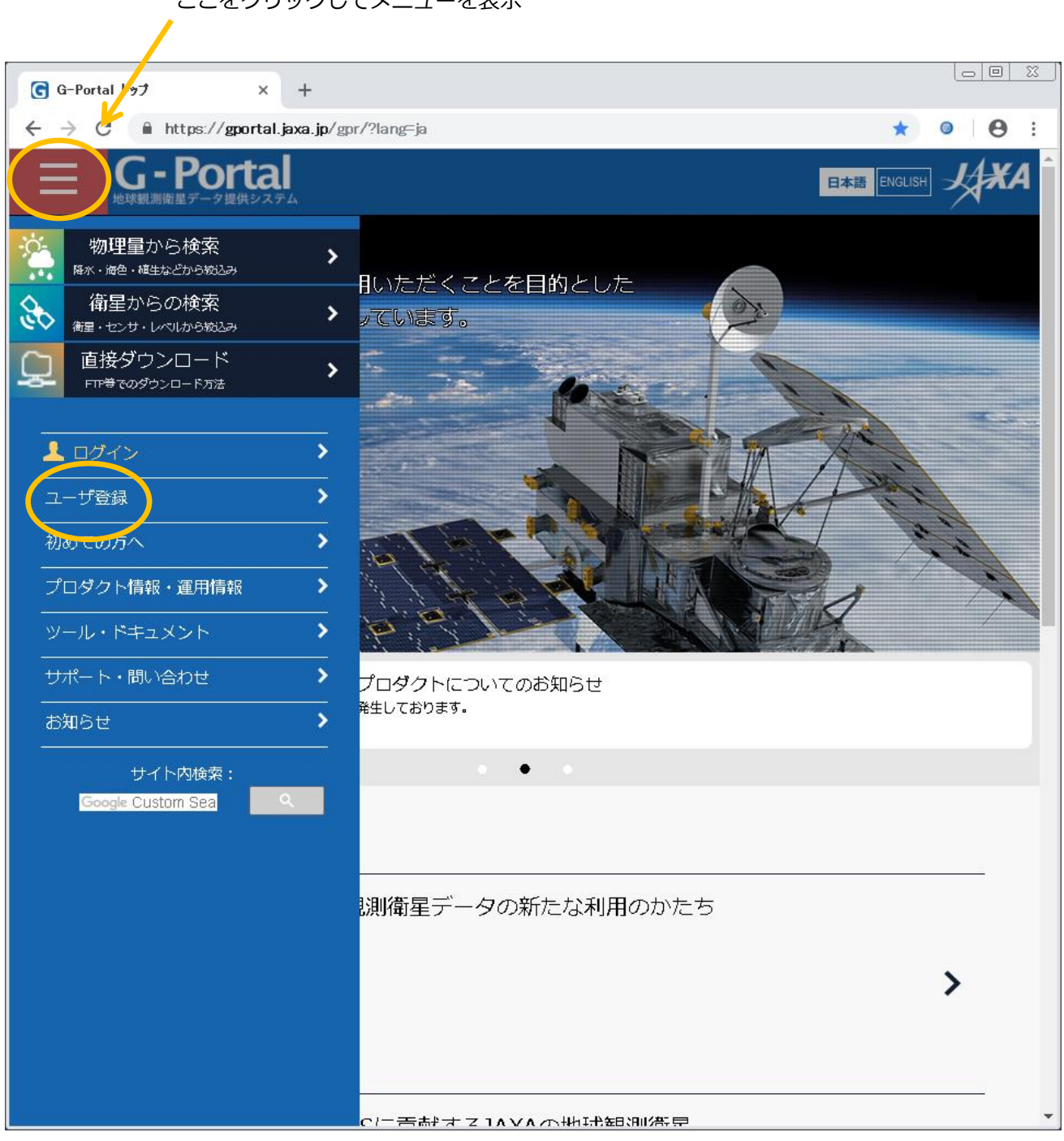

ここをクリックしてメニューを表示

規約を読み「同意して次へ」をクリックします。

| G-Porta                                               | ユーザ登録                                                                                            | × +                                                                      |                                                     |                                                         |                                                                     |                                    |                    | 0 2 |
|-------------------------------------------------------|--------------------------------------------------------------------------------------------------|--------------------------------------------------------------------------|-----------------------------------------------------|---------------------------------------------------------|---------------------------------------------------------------------|------------------------------------|--------------------|-----|
| → C                                                   | https://gpo                                                                                      | rtal.jaxa.jp/gpr/user/                                                   | regist1                                             |                                                         |                                                                     | ☆                                  | 9                  | θ   |
| ⊒                                                     | <b>G - Port</b><br>地球観測衛星データ提供                                                                   |                                                                          |                                                     |                                                         | B                                                                   | 本語 ENGLISH                         | Å                  | XA  |
|                                                       |                                                                                                  | 2                                                                        | 3                                                   | 4                                                       | 5                                                                   |                                    |                    |     |
|                                                       | 利用規約                                                                                             | 登録情報入力                                                                   | 登録内容確認                                              | 仮登録完了                                                   | 本登録完了                                                               |                                    |                    |     |
| G-Por<br>2. 個ノ<br>JAXA(<br>を、個<br>むその<br>個人情<br>1AXA( | tal<br>人情報保護および値<br>は、ご登録いただし<br>国人情報保護に関す<br>)他の規範、また機<br><mark> 「報保護</mark> をご確認く<br>は、ご登録いただ」 | 回人情報の取り扱い<br>いた個人情報 (氏名<br>る法令、およびEU・<br>構にて別途定める<br>ださい。<br>いた個人情報をG-Pd | 、メールアドレス、<br>一般データ保護規則<br>「個人情報保護に関<br>optalに関する日的以 | 所属機関、所属部署<br>(General Data Pr<br>する規程」に則り、<br>がには使用いたい。 | <sup>雪</sup> 、国または地域名、<br>otection Regulatior<br>適切に取り扱います。<br>ません。 | 利用目的)<br>:GDPR)<br>、詳細(は <u>]A</u> | を含<br>  <u>XA </u> |     |
| (使用)<br>•サー <br>•G-Pc<br>•ユー!                         | 用途)<br>ビス利用状況の把<br>がrtalの向上を目的。<br>ザからの問い合わt                                                     | 屋<br>とするユーザ意向調<br>さ対応                                                    | 査・アンケート・周                                           | 知の実施                                                    |                                                                     |                                    |                    |     |
| また、<br>業務に                                            | ]AXAがG-Portal(<br>こ必要な範囲に限り                                                                      | こ係る業務の一部(<br>、ご登録いただいた                                                   | システム管理、ユー<br>E個人情報を受託者(                             | ザ管理、ヘルプデン<br>こ利用させるものと                                  | スク業務等)を委託す<br>します。                                                  | る場合、委                              | 託                  |     |
| 3. アナ<br>ユーサ                                          | ウウントおよびパン<br>デアカウント、およ                                                                           | スワードの管理<br>びパスワードの管理                                                     | ■・使用はユーザがき                                          | 全ての責任を持つも                                               | のとし、第三者の不正                                                          | E <b>使</b> 用等かり                    | 6生 。               |     |
| ☑上記                                                   | の利用規約に同意す                                                                                        | 5                                                                        |                                                     |                                                         |                                                                     |                                    |                    |     |
|                                                       |                                                                                                  | (                                                                        | 同意して次へ同                                             | 意しません                                                   |                                                                     |                                    |                    |     |

|  | ユーザ登録画面に | なりますので、 | ユーザ登録を行い | ます。 |
|--|----------|---------|----------|-----|
|--|----------|---------|----------|-----|

| → C ▲ https://gportal.jaxa.jp/gpr/use G-Portal<br>▲ Range Streps ▲ All All All All All All All All All Al                                                                                                    | ar/regist2<br>3<br>登録内容確認<br>G-Portal 登録情<br>へ」ボタンを押してくた                                  | 4<br><sup>仮登録売了</sup><br>諸報入力<br>ごさい。                                                  | <b>5</b><br>本登録完了 | ☆ ③<br>日本語 ENGLISH |            |
|----------------------------------------------------------------------------------------------------|-------------------------------------------------------------------------------------------|----------------------------------------------------------------------------------------|-------------------|--------------------|------------|
|                                                                                                    | 3<br><sup>登録内容確認</sup><br>G-Portal 登録情<br>へ」ボタンを押してくた                                     | 4<br><sub>仮登録完了</sub><br>一<br>一<br>一<br>一<br>一<br>一<br>一<br>一<br>一<br>一<br>一<br>一<br>一 | <b>5</b><br>本登録完了 | 日本語 ENGLISH        | <b>14X</b> |
| 1       2         利用規約       登録情報入力         ユーザ登録 STEP2/5:(         メ下の項目を全て入力し、「登録確認画面         ユーザアカウント(必須):         パスワード(必須)0:         パスワード(確認)(必須):         氏名(必須):         メールアドレス(必須)0:         メールアドレス(確認)(必須):         新属機関: | 3<br>登録内容確認<br>G-Portal 登録情<br>へ」ボタンを押してくた                                                | 4<br><sub>仮登録完了</sub><br>「報入力                                                          | <b>5</b><br>本登録完了 |                    |            |
| 利用規約     登録情報入力       ユーザ登録 STEP2/5:(       以下の項目を全て入力し、「登録確認画面/       ユーザアカウント(必須):       パスワード(必須)0:       パスワード(確認)(必須):       氏名(必須):       メールアドレス(必須)0:       メールアドレス(確認)(必須):       新属機関:                                      | 登録内容確認 G-Portal 登録情 へ」ボタンを押してくた                                                           | 仮登録完了                                                                                  | 本登録完了             |                    |            |
| ユーザ登録 STEP2/5: (<br>以下の項目を全て入力し、「登録確認画面/<br>ユーザアカウント (必須):<br>パスワード (必須) <sup>①</sup> :<br>パスワード (確認) (必須):<br>氏名 (必須):<br>メールアドレス (必須) <sup>②</sup> :<br>メールアドレス(確認) (必須):<br>新属機関:                                                  | G-Portal 登録情<br>へ」ボタンを押してくた                                                               | 報入力<br>Éさい。                                                                            |                   |                    |            |
|                                                                                                    |                                                                                           |                                                                                        |                   |                    |            |
| 所属部署:<br>国々・                                                                                                    |                                                                                           |                                                                                        |                   |                    |            |
| ≝ロ・<br>メール使用言語 (必須)❶:                                                                                                    | <ul> <li>□ 日本語 ● English</li> <li>● データ解析</li> <li>● アルゴリズム開発</li> <li>● データ検証</li> </ul> |                                                                                        | •                 |                    |            |
| 利用目的(必須):                                                                                                    | <ul> <li>応用研修</li> <li>教育</li> <li>校正</li> <li>注文生産</li> <li>その他</li> </ul>               |                                                                                        |                   |                    |            |
| 準備完了通知メールの受信設定 (必須)0:                                                                                                    | ● オーダ単位 ● 準備完                                                                             | 宅了単位                                                                                   |                   |                    |            |
|                                                                                                    |                                                                                           |                                                                                        |                   |                    |            |

以降の手順や、ユーザ登録後のデータ取得方法については、「GPM データ利用ハンドブック」の「5.2 デ ータ提供サービスの使い方」を参照してください。「GPM データ利用ハンドブック」の入手方法については 「3. 関連文書、サンプルプログラムの入手方法」を参照してください。

## 3. 関連文書、サンプルプログラムの入手方法

GPM/TRMM データの関連文書には、GPM データ利用に関する文書と、プロダクトに関する文書があります。 どちらも全球降水観測計画 GPM のサイト(<u>https://www.eorc.jaxa.jp/GPM/index.html</u>)のトップページ > 資料を読む > その他 からダウンロードできます。また、本書で解説しているサンプルコードについ てもこちらからダウンロードできます。

GPM データ利用に関する文書には以下のものがあります。

GPM データ利用ハンドブック

ファイル命名規約

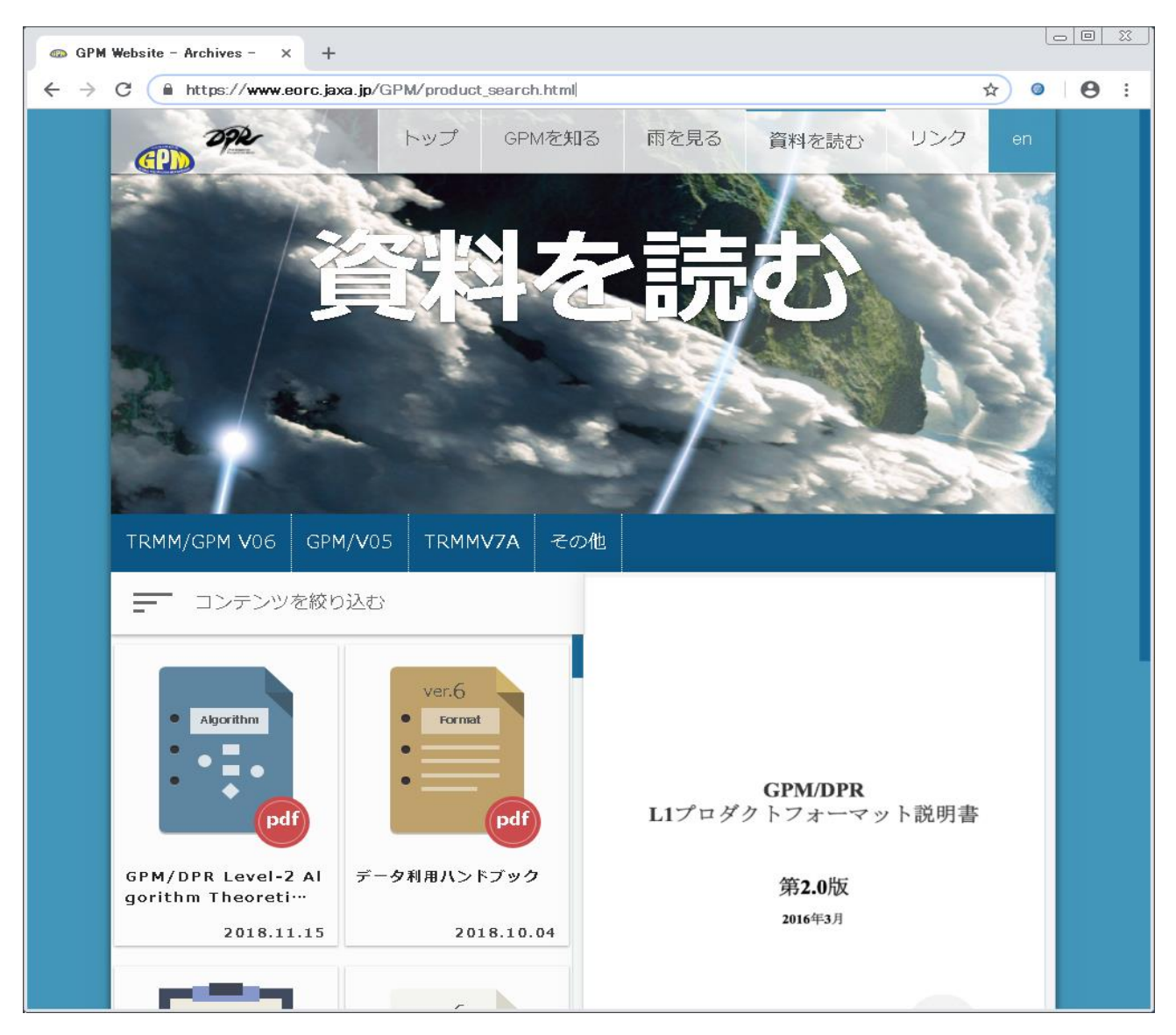

「TRMM/GPM V06」をクリックするとプロダクトバージョン 06 の文書一覧が表示されます。Format Specification は各プロダクトのデータ仕様が記載されたドキュメントです。

本書で解説するプロダクトとプログラム、サンプルデータは以下の通りです。

| プロダクト | サンプルプログラム                | サンプルデータ                                          |
|-------|--------------------------|--------------------------------------------------|
| L2DPR | sample_L2_DPR_IDL.pro    | GPMCOR_DPR_1512282046_2218_010412_L2S_DD2_06A.h5 |
| L3DPR | sample_L3_DPR_IDL.pro    | GPMCOR_DPR_1407_M_L3S_D3M_06A.h5                 |
| GSMaP | sample_GSMaP_HDF5_IDL.c  | GPMMRG_MAP_1709242300_H_L3S_MCH_04D.h5           |
|       | sample_GSMaP_bin_IDL.pro | gsmap_gauge.20150823.1900.v6.4133.0.dat          |

## 表 3.1 サンプルプログラム一覧

## 4. ライブラリ・ツールのインストール

IDL で GPM/TRMM データを読み込む場合、IDL 自体のインストールのみで大丈夫です。 関連ライブラリのインストールは不要です。

本書は以下の環境で動作確認を行っています。

#### 表 4.2 動作環境

| 項目  | 環境                                          |
|-----|---------------------------------------------|
| 計算機 | Intel(R) Xeon(R) CPU ES-2665 2.4GHz         |
| OS  | Red Hat Enterprise Linux Server release 6.4 |
| IDL | Version 8.0.1                               |

確認した GPM/TRMM データのプロダクトバージョンは、4および5です。

## 5. GPM/TRMM データ読み込み(IDL)

IDL(Interactive Data Language)とは、科学技術計算でよく使われるデータ分析用プログラミング言語です。IDL を使用して HDF5 ファイルを読み出すプログラムの作成方法について説明します。

## 5.1 L2 データ読み込み

5.1.1 ソースプログラム

以下は L2DPR を読み込むプログラム例です。 fnl2 で指定された HDF5 ファイルから、precipRateESurface というデータを読み込んでいます。

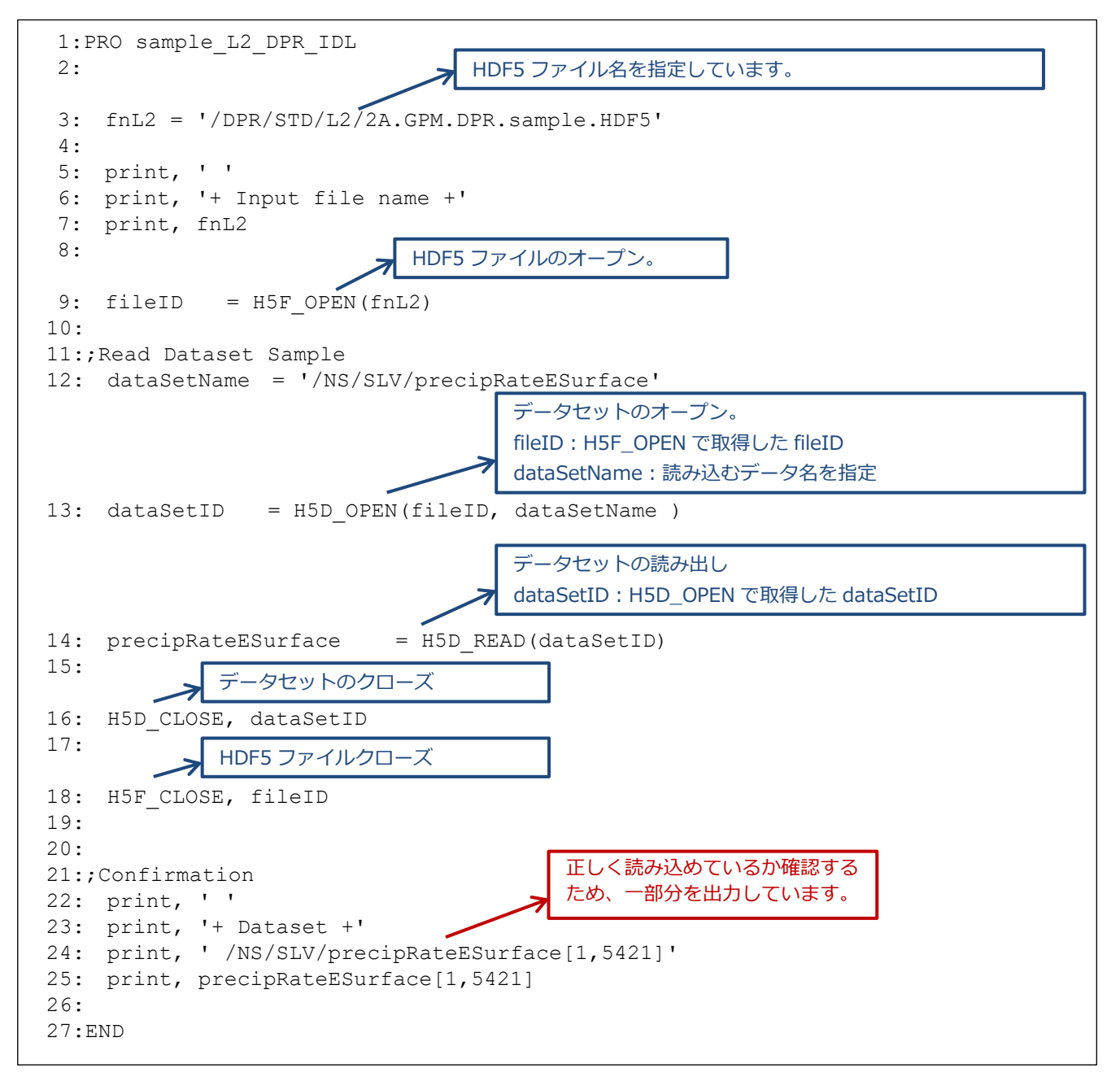

#### 5.1.2 実行結果

5.1.1 で説明したプログラムの実行結果を示します。

```
$ idl
IDL Version 8.0.1 (linux x86_64 m64). (c) 2010, ITT Visual Information Solutions
Installation number: 70882.
Licensed for use by: JAXA
IDL> .run sample_L2_DPR_IDL.pro
% Compiled module: SAMPLE_L2_DPR_IDL.
IDL> sample_L2_DPR_IDL
+ Input file name +
/DPR/STD/L2/2A.GPM.DPR.sample.HDF5
% Loaded DLM: HDF5.
+ Dataset +
/NS/SLV/precipRateESurface[19,3946]
0.00000
IDL> exit
$
```

## 5.2 L3 データ読み込み

5.2.1 ソースプログラム

以下はL3DPR 読み込みプログラム例です。nl3 で指定されたファイルから、precipRateESurface というデ ータを読み込んでいます。

```
1:PRO sample_L3_DPR_IDL

2:

3: fnL3 = '/DPR/STD/L3/3A-MO.GPM.DPR.sample.HDF5'

4:

5: print, ''

6: print, '+ Input file name +'

7: print, fnL3

8:

9: fileID = H5F_OPEN(fnL3)

10:

11:;Read Dataset Sample

12: dataSetName = '/Grids/G1/precipRateESurface/mean'
```

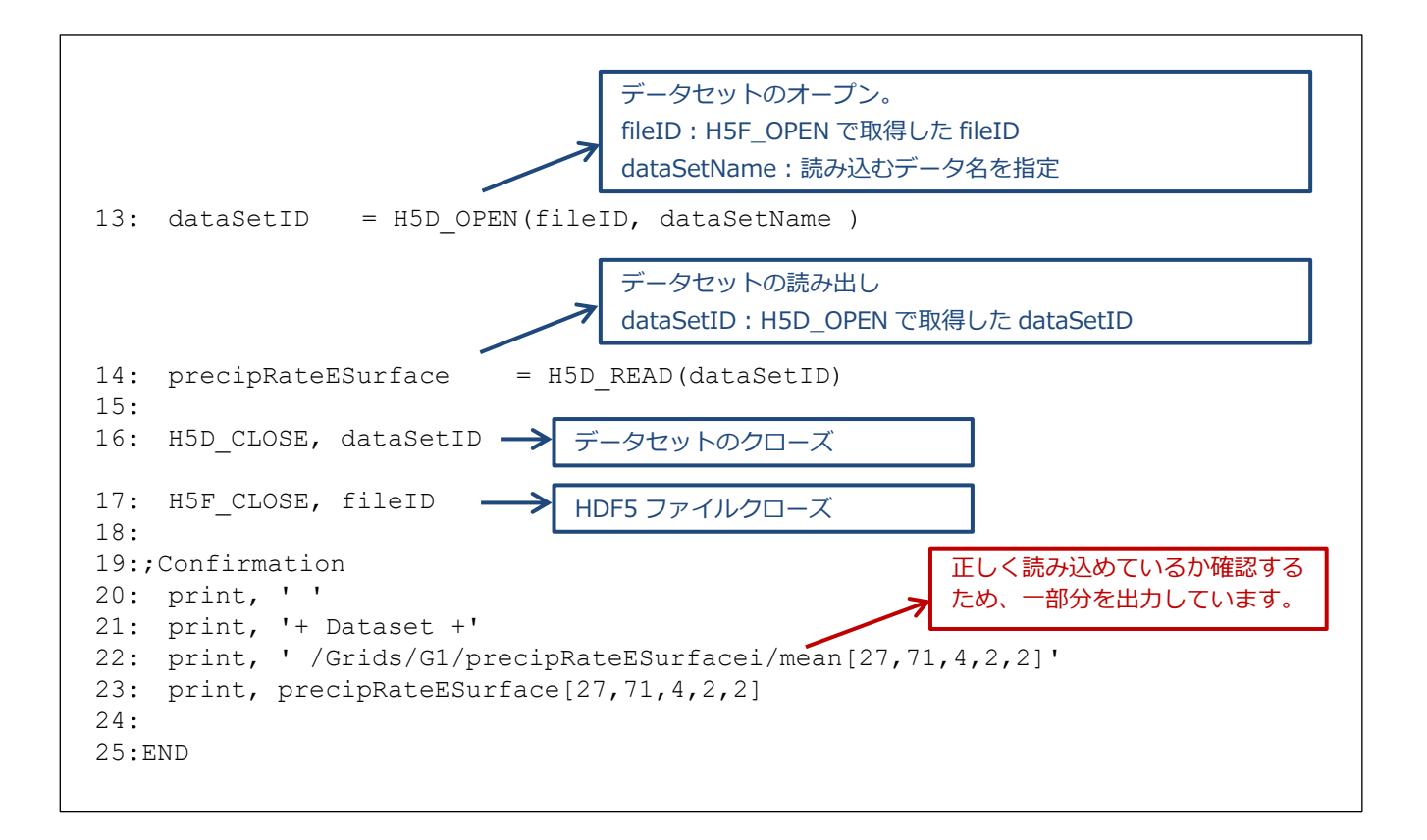

#### 5.2.2 実行結果

#### 5.2.1 で説明したプログラムの実行結果を示します。

## 5.3 GSMaP\_HDF5 データ画像表示

#### 5.3.1 ソースプログラム

以下のサンプルプログラ hourlyPrecipRateGC ムは、fnl3 で指定された GSMaP ファイルから、画像イメージを作成し画面に表示します。

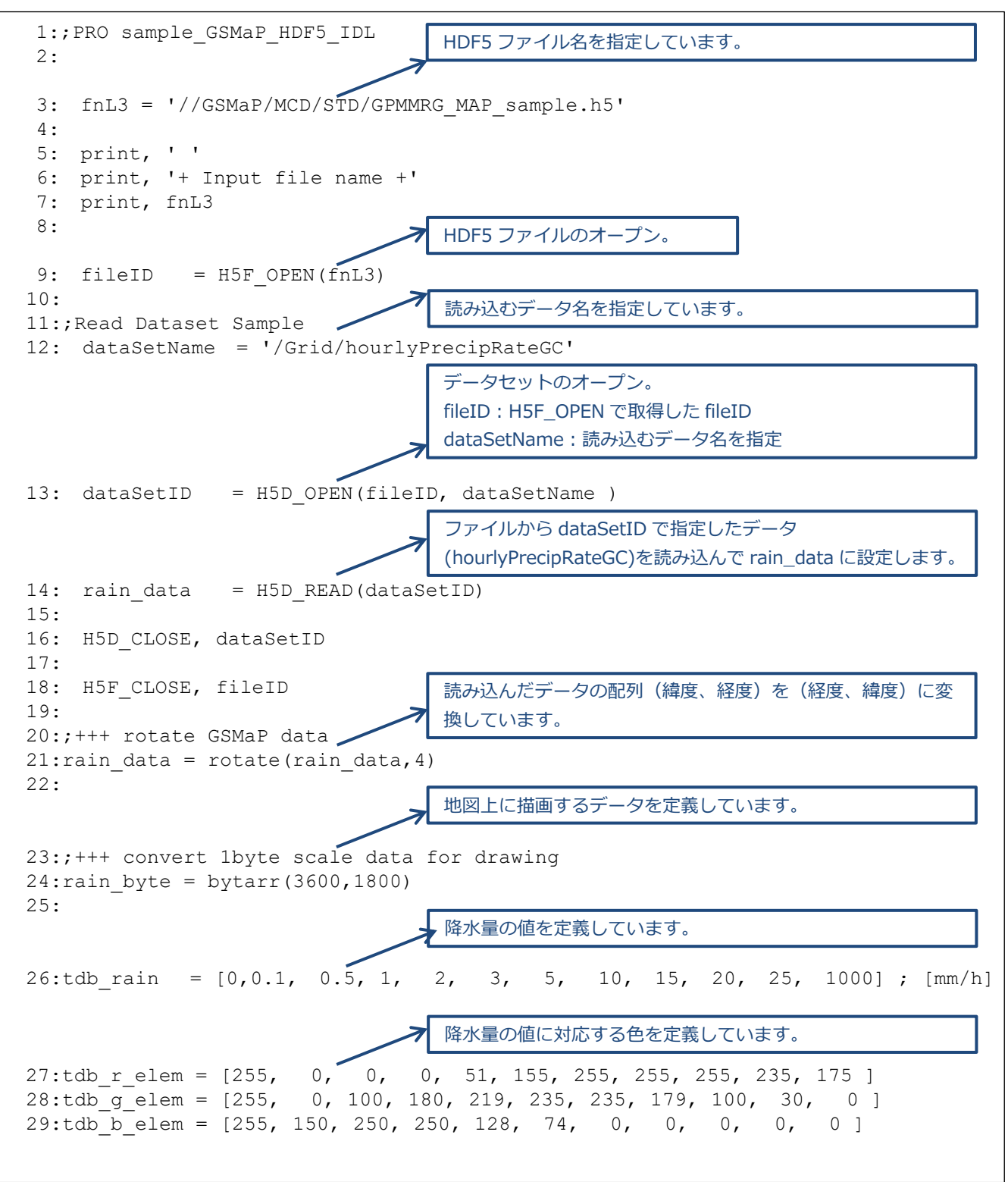

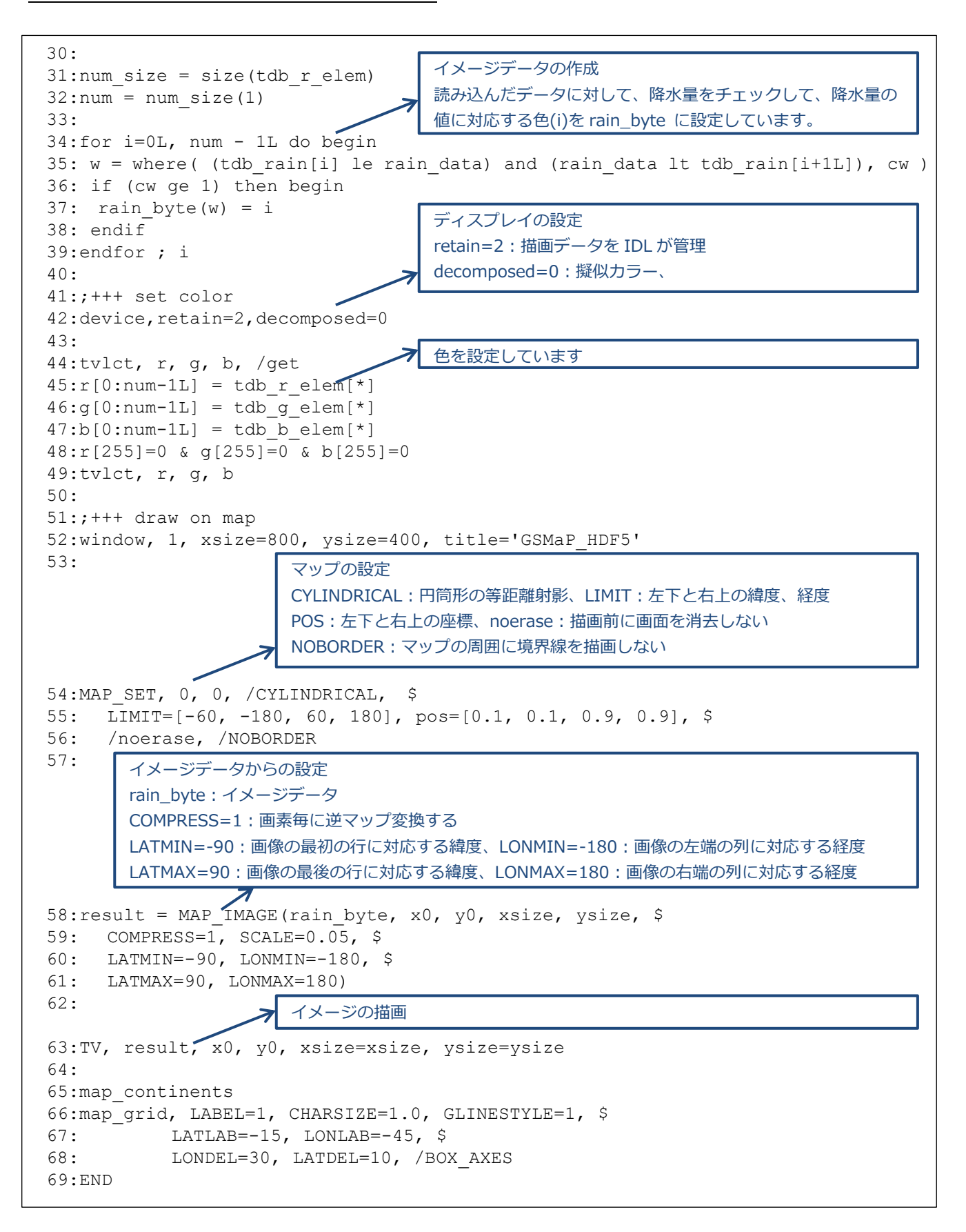

#### 5.3.2 実行結果

5.3.1 で説明したプログラムの実行結果を示します。プログラムを実行すると図 5.3.1 に示す図が表示されます。

\$ idl IDL Version 8.0.1 (linux x86\_64 m64). (c) 2010, ITT Visual Information Solutions Installation number: 70882. Licensed for use by: jaxa IDL> .run sample\_GSMAP\_HDF5\_IDL\_20151221.pro % Compiled module: \$MAIN\$. + Input file name + //GSMAP/MCD/STD/GPMMRG\_MAP\_sample.h5 % Loaded DLM: HDF5. % Compiled module: MAP\_SET. % Compiled module: MAP\_SET. % Compiled module: MAP\_IMAGE. % Compiled module: MAP\_CONTINENTS. % Compiled module: MAP\_GRID. IDL>

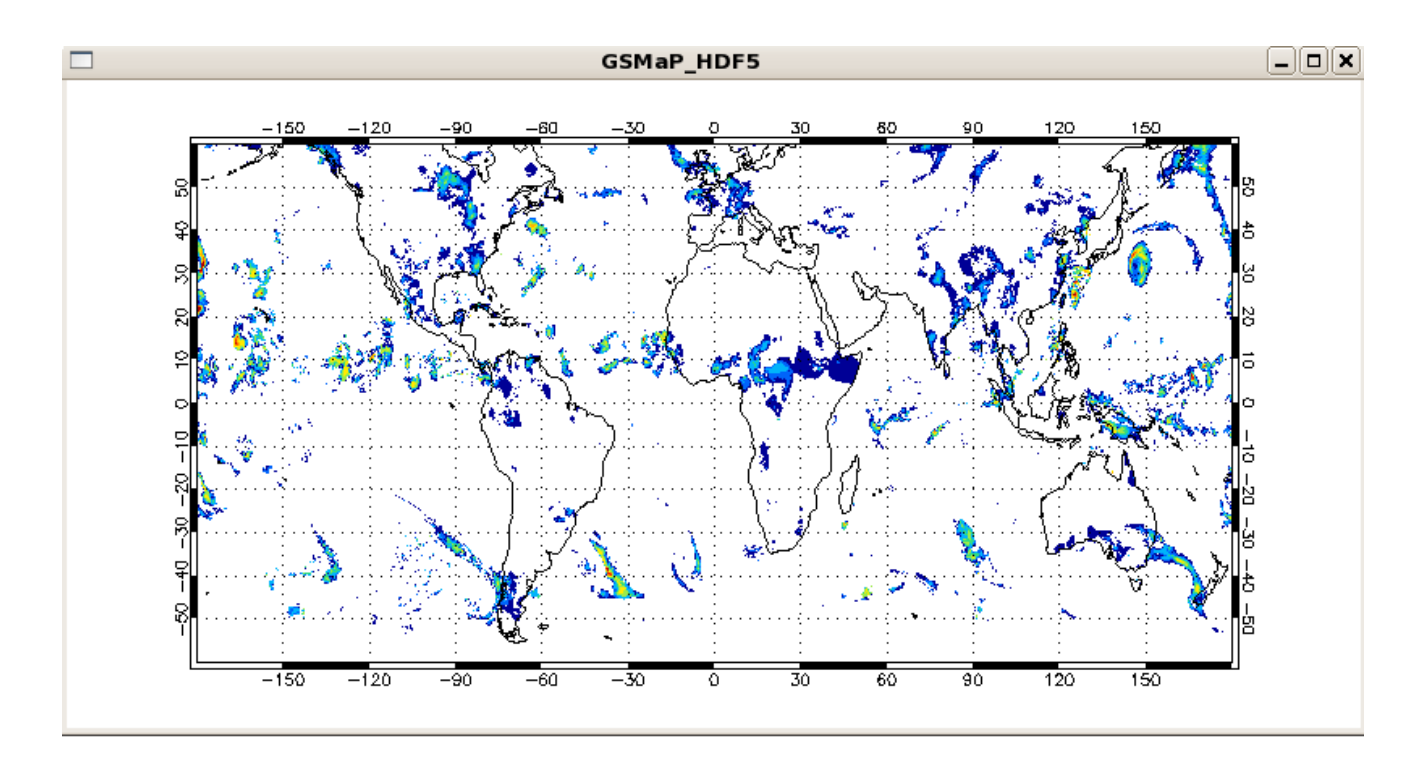

図 5.3.1 実行結果

5.4 GSMaP\_bin データ画像表示

## 5.4.1 ソースプログラム

以下のサンプルプログラムは、fn\_bin で指定された GSMaP ファイルから、画像イメージを作成し画面に表示 しています。

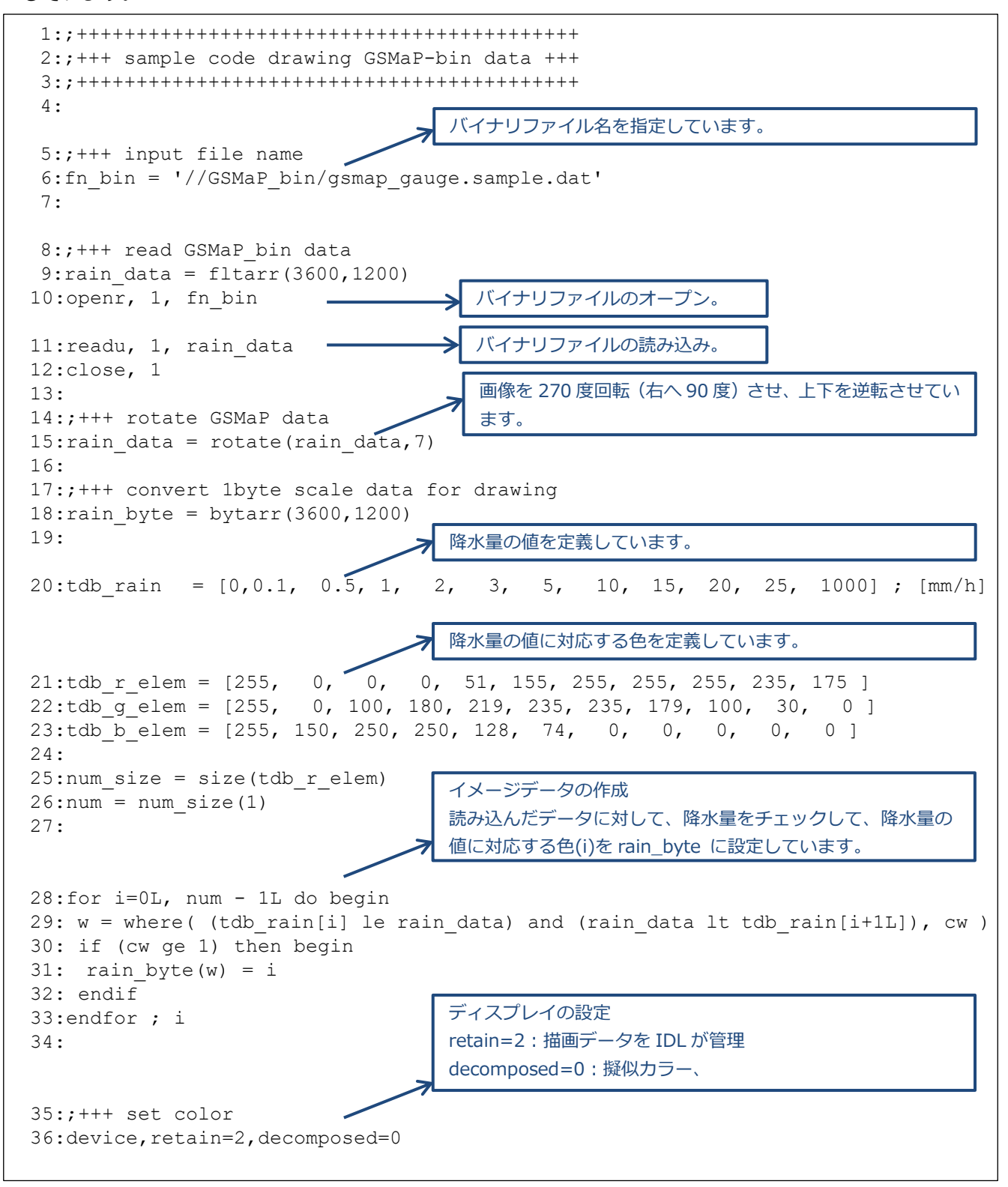

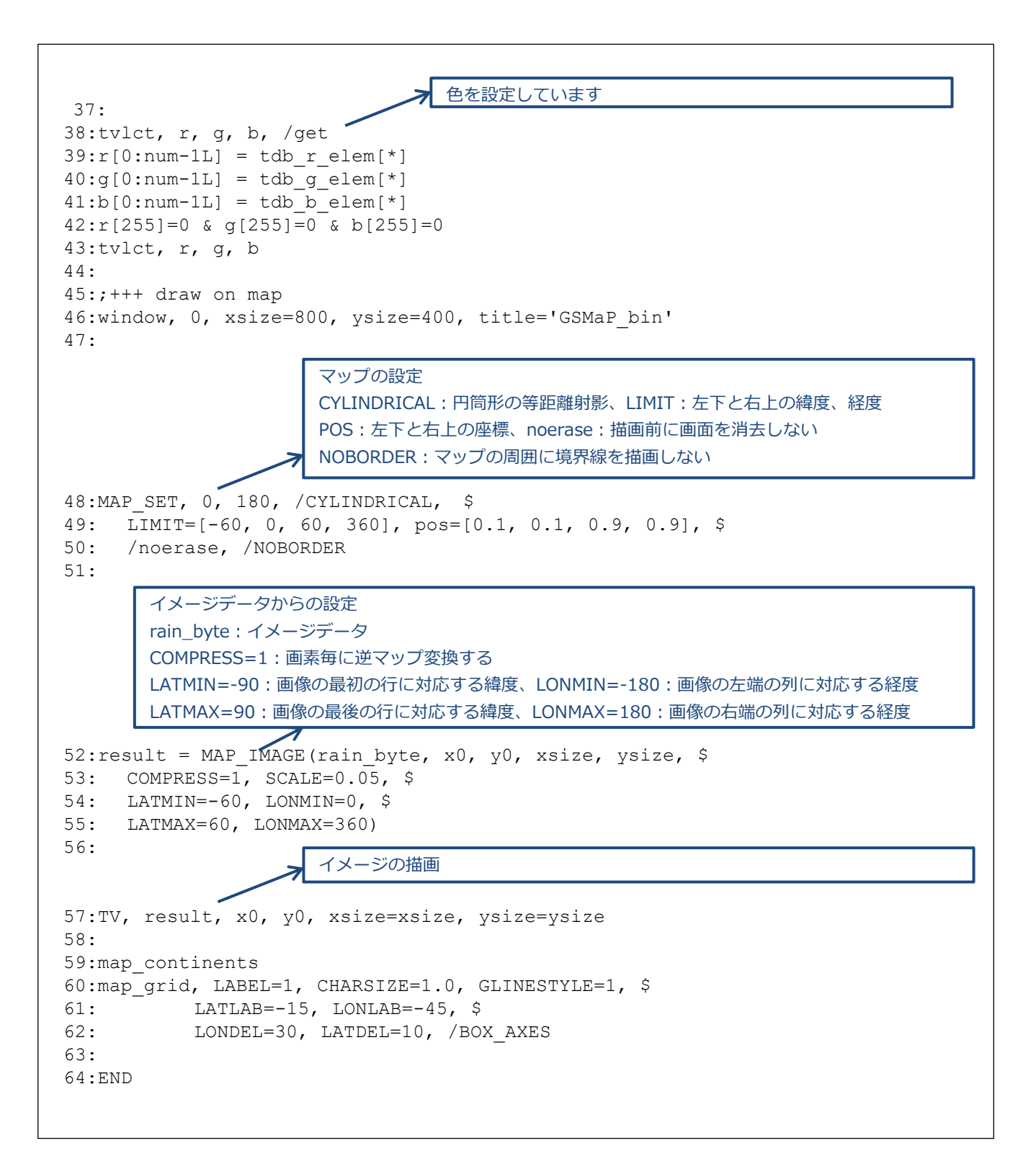

#### 5.4.2 実行結果

5.4.1 で説明したプログラムの実行結果を示します。プログラムを実行すると図 5.4.1 に示す図が表示されます。

#### \$ idl IDL Version 8.0.1 (linux x86\_64 m64). (c) 2010, ITT Visual Information Solutions Installation number: 70882. Licensed for use by: jaxa IDL> .run sample\_GSMaP\_bin\_IDL\_20151221.pro % Compiled module: \$MAIN\$. % Compiled module: MAP\_SET. % Compiled module: MAP\_IMAGE. % Compiled module: MAP\_IMAGE. % Compiled module: MAP\_CONTINENTS. % Compiled module: MAP\_GRID. IDL>

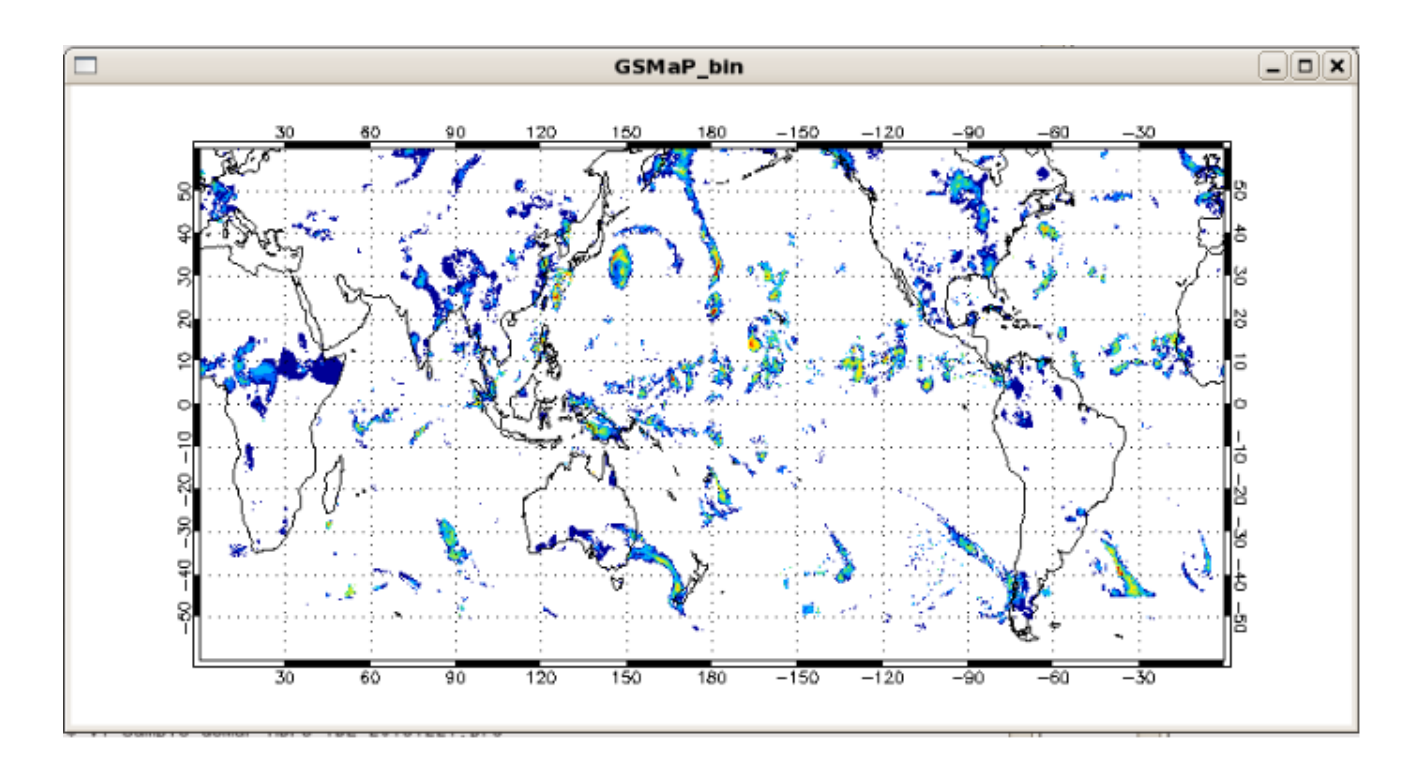

図 5.4.1 実行結果

| 版数 | 日付        | 改版内容                                                                                                    | 備考 |
|----|-----------|----------------------------------------------------------------------------------------------------|----|
| 1  | 2016/1/26 |                                                                                                    |    |
| 2  | 2016/9/26 | 4. ライブラリ・ツールのインストール:HDF5 のインストール<br>の記述を削除                                                                                                    |    |
| 3  | 2017/9/13 | <ol> <li>はじめに:表1.1にpythonの記載を追加、それに伴いフローチャート修正。<br/>表1.2 サンプルコード動作確認表を追加。</li> <li>ライブラリ・ツールのインストール:表4.2 プロダクトバージョンと PPS Toolkit(TKIO)の対応バージョンを追加。<br/>表4.3 動作環境のtkio-3.70.7と記載している箇所を<br/>tkio-x.xx.xに変更</li> <li>2.4環境設定ファイルの編集:tkio-3.70.7と記載している<br/>箇所をtkio-x.xx.xに変更。</li> </ol> |    |
| 4  | 2018/3/15 | 3. 関連文書、サンプルプログラムの入手方法:表 3.1 サンプ<br>ルプログラム一覧を追加                                                                                                    |    |
| 5  | 2019/2/5  | 1.~3. TRMM 追加及び GPM サイトリニューアルに伴う修正<br>5.1, 5.2 TRMM を含むため項目名から DPR を削除                                                                                                    |    |

改版履歴